## Oversigtsvejledning

## llægning af papir

### llægning af papir

Fjern aldrig skuffer, mens der udskrives et job, eller mens Optaget blinker på kontrolpanelet. Det kan forårsage papirstop.

**1** Tag fat i håndtaget, og træk skuffen ud.

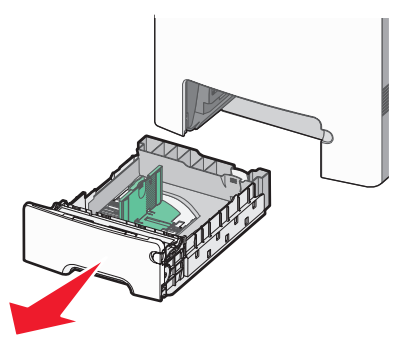

Bemærk størrelsesindikatorerne i bunden af skuffen. Brug disse indikatorer til at placere styrene.

**2** Klem breddestyrstappene sammen som vist, og skub breddestyret til den rigtige stilling for den papirstørrelse, der skal lægges i.

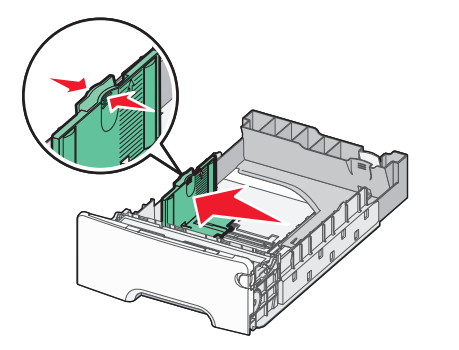

Bemærk markeringerne på venstre side af skuffen, som viser den maksimale stakhøjde, der kan lægges i skuffen.

**3** Klem længdestyrstappene sammen som vist, og skub længdestyret til den rigtige stilling for den papirstørrelse, der skal lægges i.

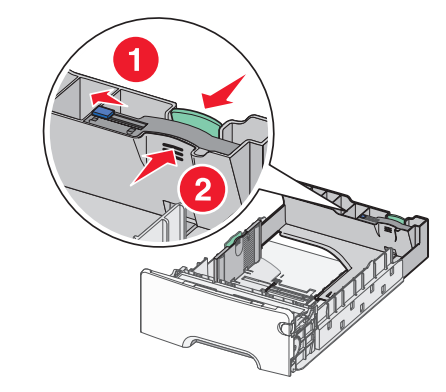

**Bemærk!** Længdestyret er udstyret med en låsemekanisme. Skuffen låses op ved at skubbe knappen, der sidder ovenpå længdestyret, mod venstre som vist på billedet. Skuffen låses til den valgte længde ved at skubbe knappen tilbage mod højre.

- **4** Bøj en stak af papir frem og tilbage for at løsne papiret, og luft det derefter. Undgå at folde eller krølle papiret. Udglat kanterne på en plan overflade.
- 5 llæg papirstakken med den anbefalede udskriftsside opad. Læg stakken mod skuffens bagkant som vist.
- **6** Juster skuffen, og sæt den tilbage.

### Afhjælpning af papirstop

Hvis det klemte ark er synligt, skal du forsigtigt trække det ud. Hvis papirstoppet ikke er synligt, skal du udføre det trin, der svarer til fejlmeddelelsen på printerens kontrolpanel.

**Bemærk!** Undgå at fotokonduktorerne overeksponeres. Lad ikke frontpanelet være åbent i mere end 10 minutter.

# Afhjælpning af papirstop bag frontpanelet.

1 Fjern skuffe 1, og åbn derefter frontpanelet.

• Træk det fastsiddende papir lige op for at fjerne det.

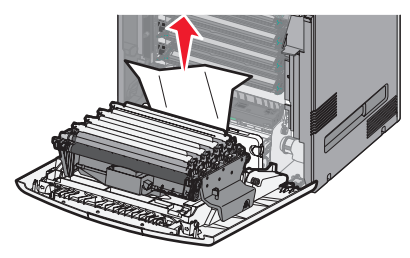

• Træk papiret fremad, hvis det sidder fast under fotokonduktorerne.

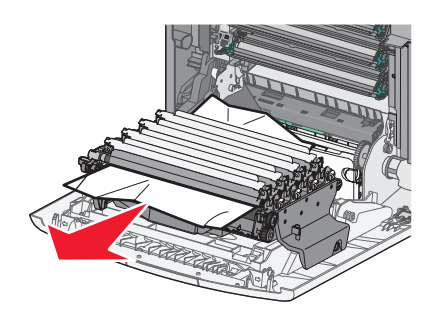

**Bemærk!** Det kan være nødvendigt at fjerne fotokonduktorerne, hvis papiret har sat sig fast under dem.

• Træk op og udad i papiret for at fjerne det fra området bag ved tonerkassetteenheden.

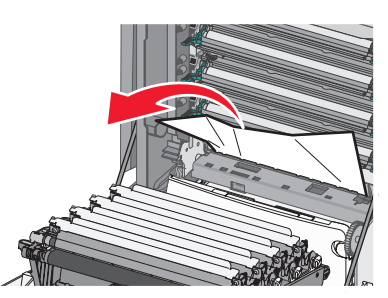

• Hvis det fastklemte papir sidder mellem frontpanelet og overførselsmodulet, skal du trække i udløsertapperne så frontpanelet deles, hvorefter papiret kan hives lige ud.

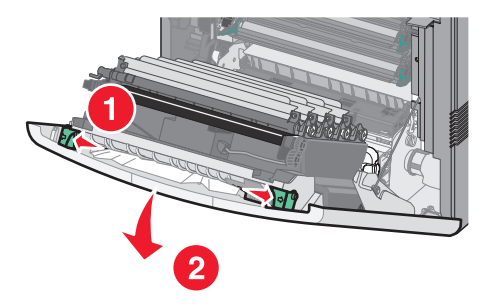

2 Når papirstoppet er fjernet, skal du lukke frontpanelet og trykke på 🖌.

#### Afhjælpe papirstop i papirskuffer

- 1 Udfør en eller flere af følgende handlinger:
  - Åben skuffe 1, og træk det tilstoppede papir lige op og udad.

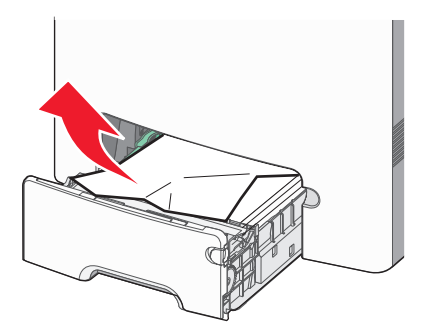

• Hvis papiret sidder fast i en af de ekstra skuffer, skal du åbne den pågældende skuffe og trække de fastklemte sider ud.

• Hvis papiret sidder fast i MP-arkføderen, skal du trykke på papirudløseren og derefter fjerne de fastklemte sider.

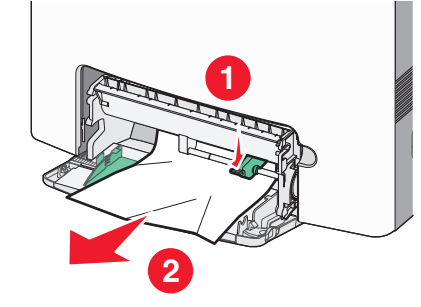

2 Luk den pågældende skuffe, og tryk derefter på 🗹.

#### Afhjælpe papirstop i fuserområdet eller under topdæksel

1 Åben frontdækslet, og åben derefter topdækslet.

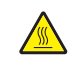

FORSIGTIG! VARM OVERFLADE: Fuserenheden og printerens indvendige dele nær fuserenheden kan være meget varme. Vent på, at fuseren køler ned, inden papirstop fjernes i dette område.

- **2** Se, hvor der er papirstop:
  - **a** Hvis papiret er synligt under fuseren, skal du tage fat i begge sider af papiret og trække fremad.

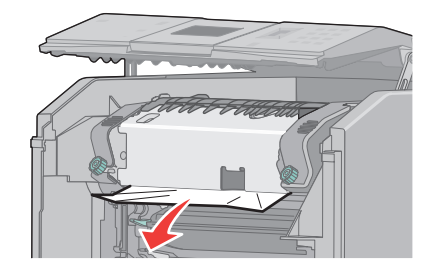

- **b** Hvis papiret ikke er synligt, skal du afmontere fuseren.
- **c** Drej skruerne på fuserenheden til venstre.

**d** Løft fuseren, og træk den fremad for at fjerne den.

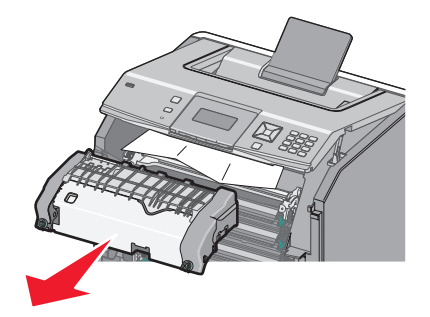

- e Træk papiret forsigtig ud af printeren, eller op mod standard udbakken, for at fjerne det.
- f Juster fuserenheden, og sæt den tilbage i printeren.

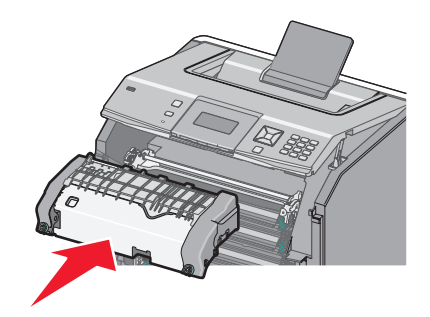

g Spænd skruerne til højre for at fastgøre den sikkert.

- **3** Luk topdækslet og derefter frontpanelet.
- 4 Tryk på 🖌.